# Инструкция

# о порядке подачи в электронном виде заявления о свидетельствовании форс-мажора по внешнеторговой сделке

Заявление о свидетельствовании форс-мажора по внешнеторговой сделке (Заявление) и прилагаемые к нему документы могут быть поданы в ТПП России (ТПП РФ) в электронном виде с учетом соблюдения требований, установленных Положением о порядке свидетельствования Торговопромышленной палатой Российской Федерации обстоятельств непреодолимой силы (форс-мажора), утвержденного постановлением Правления ТПП России от 23 декабря 2015 года № 173-14 (далее - Положение).

Заявителем при подаче в ТПП России вышеуказанных документов является юридическое лицо или индивидуальный предприниматель.

Обязательным условием для подачи Заявления является регистрация заявителя на сайте ТПП России и создание Личного кабинета (<u>https://lk.tpprf.ru/docflow/FMV/appeals/</u>), а также прохождение заявителем процедуры подтверждения усиленной квалифицированной электронной подписи (УКЭП).

Инструкция по регистрации Заявителя на сайте ТПП Р $\Phi$  размещена по адресу <u>https://lk.tpprf.ru/manuals/fm/</u>.

## 1. Создание Заявления

Для создания Заявления необходимо в разделе «Личный кабинет» перейти во вкладку «Заявки и обращения»

| 🕱 ЛИЧНЫИ КАБИНЕТ        | Игорь Анатольевич 🕒 🎫 🛩 🧠                                                          | ^ |
|-------------------------|------------------------------------------------------------------------------------|---|
| <br>ПЕРСОНАЛЬНЫЕ ДАННЫЕ | МОИ ОРГАНИЗАЦИИ РОЛИ И ДОВЕРЕННОСТИ ЗАЯВКИ И ОБРАЩЕНИЯ ПОЛИТИКА КОНФИДЕНЦИАЛЬНОСТИ |   |
|                         | <b>*</b>                                                                           |   |
|                         | _                                                                                  |   |
|                         | - Panana                                                                           |   |
|                         | Демеднок                                                                           |   |
|                         | Игорь                                                                              |   |
|                         | Очнопо Анатольевич                                                                 |   |
|                         | Пал<br>мужской                                                                     |   |
|                         | Дата рождиния<br>05.01.1995 Ф                                                      |   |
|                         |                                                                                    |   |
|                         | 20000332017                                                                        |   |
|                         |                                                                                    |   |
|                         | Koutaktuas kudophauwa                                                              |   |
|                         | Ситактная информация                                                               |   |
|                         | Demeduk.IA@tprf.ru                                                                 |   |
|                         | Мобильный телефон                                                                  |   |
|                         |                                                                                    |   |
|                         | Сохранить                                                                          |   |
|                         |                                                                                    |   |

Далее во вкладке «Выбор услуги» выбрать тип услуги - «Заявление о форсмажоре по внешнеторговой сделке» и нажать на кнопку «Добавить».

#### Выберите услугу

| Заявление о форс-м | ажоре по внешнеторговой сделке | •          |
|--------------------|--------------------------------|------------|
| Мои Обращения      | Заявки                         |            |
| 🕫 Фильтры          |                                |            |
|                    |                                | Добавить + |
| Заявки не найден   | le                             |            |
|                    |                                |            |

### 2. Заполнение параметров заявки и направление заявления в ТПП РФ

В открывшемся разделе заполняете все необходимые поля в окне «Параметры заявки». Все поля являются обязательным для заполнения (выделены цветом, пока не заполнены корректно).

Заявление, оформляемое заявителем на данном этапе, имеет статус «Черновик» и заполняется путем внесения необходимой информации в соответствующие поля параметров заявки.

Рекомендации по заполнению полей параметров заявки разворачиваются при наведении курсора на знак «?».

| ерновик 🔷 Фор                                                                                                    |                                                                    |                  |                | Архив |  |
|----------------------------------------------------------------------------------------------------|--------------------------------------------------------------------|------------------|----------------|-------|--|
| араметры заявки                                                                                                    |                                                                    | Шаблон заявления |                |       |  |
| Внешнеторговый договор (контракт)                                                                                                    | Выбрать файл                                                       |                  |                |       |  |
| Не допускается пустое значение, введите данные                                                                                                    |                                                                    |                  | Сгенерируйте ф | айл   |  |
| Дата заключения внешнеторгового договора*                                                                                                    |                                                                    |                  |                |       |  |
| е допускается пустое значение, введите данные                                                                                                    |                                                                    |                  |                |       |  |
| Номер внешнеторгового договора*                                                                                                    |                                                                    |                  |                |       |  |
| е допускается пустое значение, введите данные                                                                                                    |                                                                    |                  |                |       |  |
| Заявитель: юридическое лицо (ИП)                                                                                                    | Q                                                                  |                  |                |       |  |
| анантиель по договору является" — О Колонинтены — О ча<br>) Покупателем — Продавцом — Лиценаиаром — Кред<br>) Должником — Арендодателем<br>«допускается пустое значение, введите данные | аказанком () Поставщиком<br>µтором () Арендатором () Лицензиатом   |                  |                |       |  |
| Контрагент Заявителя по договору*                                                                                                    |                                                                    |                  |                |       |  |
| Не допускается пустое значение, введите данные                                                                                                    |                                                                    |                  |                |       |  |
| То договору Контрагент является*                                                                                                    | Заказчиком () Поставщиком<br>цитором () Арендатором () Лицензиатом |                  |                |       |  |
| Страна Контрагента*                                                                                                    |                                                                    |                  |                |       |  |
| Не допускается пустое значение, введите данные                                                                                                    |                                                                    |                  |                |       |  |
|                                                                                                    |                                                                    |                  |                |       |  |

В целях корректной работы с электронным ресурсом внесенную информацию следует периодически сохранять, для этого нажмите кнопку «Сохранить».

Учитывая установленную пунктом 3 статьи 401 ГК РФ обязанность предоставления заявителем доказательств наступления обстоятельств непреодолимой силы, при заполнении полей параметров заявки следует руководствоваться требованиями пункта 3.2 Положения, указывая конкретные сведения (со ссылкой на положения договора или его приложений), а также согласно пункту 3.3 Положения присоединить необходимые документы.

После заполнения всех полей параметра заявки и присоединения необходимых документов следует сгенерировать Заявление для его предпросмотра и проверки, далее нажать кнопку «Сохранить».

При необходимости внесения изменений в сгенерированное Заявление, следует внести изменение в соответствующее поле параметра заявки и для их переноса в тест Заявления нажать кнопку «Сгенерировать». Затем для сохранения изменений Заявления в новой редакции следует нажать кнопку «Сохранить».

| DF-FMV-7<br>Черморали волга Ракскотроние<br>Поттарудение описта Ракскотроние                                                                                                    |                                                      |
|----------------------------------------------------------------------------------------------------|------------------------------------------------------|
| Черновик Формирование счето Иодтверидение оплаты Рассмотрение                                                                                                    |                                                      |
|                                                                                                    |                                                      |
| Параметры заявки                                                                                                    |                                                      |
| о внешнитотопий договор (контракт)<br>для размещения, pdf Выбрать файл                                                                                                    |                                                      |
| Дата заключения викциеторгового договора <sup>4</sup><br>16.03.2023 × Заявление                                                                                                    |                                                      |
| Номар виканеторового договора"<br>11-11 × о свидетельствовании обстоятельств непреодолимой силы (<br>внешнетовоговой следке                                                                                                    | (форс-мажора) по                                     |
| - Заматизь: оридическоя лид (ИП)<br>Торгово-промышленная палата Российской Федерации (ИНН 7710026920 КПГ ×                                                                                                    |                                                      |
| Торгово-промышленная палата Российской Фодерации Юридическое лицо Торгово-промышленная палата Российской и 1027746000853, резидент страны Российская Федерация, являюще по по по по по по по по по по по по по                                                                                                    | Фелерации (ОГРН:<br>еся Заказчиком п<br>ГГИСТРАТОР'' |
| • www.tpprf.ru         инн: 7710026920         резидент страны Российская Федерация являющееся Поставшик           • + 7409520009         ИП: 77100101         заключили Контракт/Договор №111 (далее – Контракт/Договор), п.           • + 74095200090         ОГРН: 10274000083         сфорумлрован следурования образом: | ом, 16.03.2023<br>предмет которого                   |
| □ tpprf@tpprf.ru Предмет внешнеторгового договора:                                                                                                    |                                                      |
| Заявитель по договору является» 💿 Исполнителем 🛞 Заказчиком 🔿 Поставщиком                                                                                                    |                                                      |
| ○ Покупателем ○ Продавцом ○ Лицензиаром ○ Кредитором ○ Арендатором ○ Лицензиатом<br>○ Должником ○ Арендодателем Обязательство, нарушенное в связи с событием форс-мажора:                                                                                                    |                                                      |
| Согласно Контракта/Договора Заказчиком (Торгово-промышлени<br>АКЦИОНЕРНОЕ ОБЩЕСТВО "НОВЫЙ РЕГИСТРАТОР" × Российской Фесерации принято обязательство пункт. договора 2.<br>росовора у то определяется с устанавливается) следующими портавется у сперионизмется (устанавливается) следующими положе                           | ная палата<br>.3. <u>сроки исполнения</u><br>ениями: |
| По договору Контранент влияется» — О Клопинтелем — О Заказчиком В Поставщиком — Светакция о споках напуштельного обязательства:                                                                                                    |                                                      |
| Споряние Спродевадие Слиценалерие Спределорие Синценалегие Сиссерская с Сводства Сероках парушенного соязансивется.                                                                                                    |                                                      |
| О Страна Контратета"                                                                                                    |                                                      |
| Предент виссинтартовоте дотоверу Э                                                                                                    | нт × Договора,                                       |

После проверки внесенных данных в тексте сгенерированного Заявления, оно подписывается УКЭП единоличного исполнительного органа юридического лица или УКЭП индивидуального предпринимателя.

| DHC*<br>сполнительного органа органи:<br>эганов подтверждающих препя | Выбрать файл<br>ации*<br>Выбрать файл<br>тствие исполнения | B >                 |       | Контактное липо.<br>Иванов Иван Петрови<br>телефон: •749562004<br>е-mail: 404@tpprf.ru<br>Заявитель принимает<br>России сведений и до | Информация о плагине криптопро Тланин закужен<br>Версия плагина: 20.14600<br>Версия криптопровадара: 5.0.12000<br>Криптопровадара: Слузбо-Рго 0037 R 34.10-2012 Cryptographic Service<br>Доступные сертификаты<br>Загрузка сертификатов |
|----------------------------------------------------------------------|------------------------------------------------------------|---------------------|-------|----------------------------------------------------------------------------------------------------|----------------------------------------------------------------------------------------------------|
|                                                                      | Выбрать файл                                               |                     | :     | В. Полтвержаение доступа                                                                                                    | Подписать                                                                                                    |
|                                                                      | Выбрать файл                                               | B >                 |       |                                                                                                    |                                                                                                    |
| иировна<br>Формирование                                              | CIDIO -                                                    | Шаблон зая<br>Скача | влени | а<br>Стенерирови<br>Стенерирови                                                                                                    |                                                                                                    |

Для направления Заявления в ТПП России следует перевести заявку в статус «Формирование счета». Для этого необходимо нажать на кнопку «Черновик» и в выпадающем списке выбрать «Формирование счета» а затем нажать кнопку «Сохранить».

После этого на электронную почту контактного лица, указанного в Заявлении, поступит информация «Заявление № принято Юридическим департаментом ТПП России и будет рассмотрено по существу после оплаты выставленного счета.».

#### 3. Выставление счета и подтверждение оплаты

После ознакомления ТПП России с Заявлением и выставления заявителю счета за его рассмотрение заявка получает статус «Подтверждение оплаты»:

Информация об изменении статуса заявки («Заявление № \_\_\_\_ ожидает оплаты по выставленному счету») поступит на электронную почту контактного лица, указанного в Заявлении.

| выберите услугу |                            |               |                |                      |  |                         |  |  |  |
|-----------------|----------------------------|---------------|----------------|----------------------|--|-------------------------|--|--|--|
| Заявление о фор | ос-мажоре по внешнеторгово | й сделке      |                |                      |  | •                       |  |  |  |
| Мои Обращени    | я Заявки                   |               |                |                      |  |                         |  |  |  |
| 🗘 Фильтры       |                            |               |                |                      |  |                         |  |  |  |
|                 |                            |               |                |                      |  | Добавить +              |  |  |  |
| Номер           | Автор                      | Дата создания | Дата изменения | Статус               |  |                         |  |  |  |
| DF-FMV-1        | Науменкова В.В.            | 02.03.2023    | 02.03.2023     | Подтверждение оплаты |  | <ul> <li>III</li> </ul> |  |  |  |

Для получения Заявителем счета на оплату за рассмотрение Заявления необходимо зайти в заявку, скачать счет из поля «Счет для оплаты» и после его оплаты приложить сканированную копию платежного документа (с отметкой банка об исполнении) в поле «Платежное поручение»:

#### Электронный документооборот > Форс-мажоры > Заявление о форс-мажоре по внешнеторговой сделке

# DF-FMV-1

| Черновик                           | Формирование счета |                |  |  |
|------------------------------------|--------------------|----------------|--|--|
| Параметры заявки                   |                    |                |  |  |
| Счет на оплату                     |                    |                |  |  |
| для размещения.pdf                 |                    | Выбрать файл 📑 |  |  |
| Платежное поручение                |                    |                |  |  |
| 🚱 Выберите файл                    |                    | Выбрать файл   |  |  |
| Внешнеторговый договор (контракт)* |                    |                |  |  |

Далее заявку следует перевести в статус «Рассмотрение», для этого необходимо нажать на кнопку «Подтверждение оплаты» и в выпадающем списке выбрать «Рассмотрение», а затем нажать кнопку «Сохранить»:

| +/ (   )   -  -  -  <br>Пицо, подписавшее заявление |                      |                               |                   |        |         |  |
|-----------------------------------------------------|----------------------|-------------------------------|-------------------|--------|---------|--|
| Науменкова Валерия Владимировна                     |                      |                               |                   |        |         |  |
| Контакты                                            |                      |                               |                   |        |         |  |
|                                                     |                      |                               |                   |        |         |  |
|                                                     |                      |                               |                   |        |         |  |
|                                                     | Подтверждение оплаты | Шаблон заявления<br>Скачать 👻 | Проверить подпись | Печать | Удалить |  |
|                                                     | Рассмотрение         |                               |                   |        |         |  |
|                                                     |                      |                               |                   |        |         |  |
| Контакть                                            | I                    |                               |                   |        |         |  |
|                                                     |                      |                               |                   |        |         |  |

#### 4. Информирование заявителя о результатах рассмотрения

После рассмотрения ТПП России Заявления по существу на электронную почту контактного лица, указанного в заявлении, будет направлена информация о результатах его рассмотрения: «Работы по заявлению № \_\_\_\_\_ завершены.».

Оригинал сертификата или мотивированного отказа направляется заявителю почтовой корреспонденцией или выдается на руки представителю заявителя.